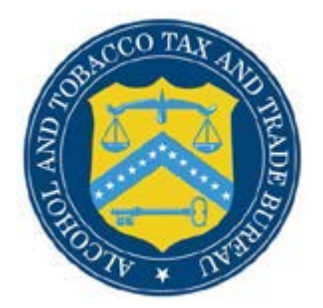

## **COLAs Online**

## What's New in COLAs Online 4.3 (Industry Members)

The following system updates and new functionalities are included in Version 4.3 of the COLAs Online system:

• File Name Size Update – Industry Members may now upload images or attachments with file names up to 150 characters in their COLAs application. Previously, file names were limited to 50 characters.

| COLAC                                                                                                    | Inline                                                                                                    | Home: My eApplica                                                                              | tions                            |   |  |
|----------------------------------------------------------------------------------------------------|----------------------------------------------------------------------------------------------------|------------------------------------------------------------------------------------------------|----------------------------------|---|--|
| ALCOHOL AND TOBACCO T                                                                                                    | AX AND TRADE BUREAU                                                                                                    | Create an eApplical<br>Search for eApplica<br><u>My Profile</u> Con                            | tions<br>tact Us                 |   |  |
| TTB F 5100.31: Application For<br>Exemption of Label/Bottle App                                                                                                    | and Certification/<br>proval                                                                                                    | Log Off                                                                                        |                                  |   |  |
| Upload Other A                                                                                                    | ttachments                                                                                                    |                                                                                                |                                  |   |  |
| Information / Er                                                                                                    | ror Messages:                                                                                                    |                                                                                                |                                  | 7 |  |
| - Tile Name Month had                                                                                                    | ess Than 150 Characters.                                                                                                    |                                                                                                |                                  |   |  |
| • File Name Plust be f<br>Upload Other Attac<br>Step 1: Click Browse to St<br>(Note: Valid type/extensions)                                                                                                 | hments:<br>elect Attachment<br>: are DOC(.doc, .docx), TEXT(.                                                                                                    | txt), PDF(.pdf), JPEG (.jpg, .                                                                 | ipeg, .jpe).)                    |   |  |
| The Name Pust be 1 Upload Other Attac Step 1: Click Browse to St (Note: Valid type/extensions Step 2: Indicate Type of I                                                                                    | hments:<br>elect Attachment<br>are DOC(.doc, .docx), TEXT(.<br>mage<br>Other                                                                                                    | txt), PDF(.pdf), JPEG (.jpg, .<br>Browse.                                                      | ipeg, .jpe).)<br>                |   |  |
| Prie Name Plust de l  Upload Other Attac Step 1: Click Browse to S: (Note: Valid type/extension: Step 2: Indicate Type of I  Step 3: Click Attach File (Note: You may attach up to                          | hments:<br>elect Attachment<br>: are DOC(.doc, .docx), TEXT(.<br>mage<br>Other<br>10 files per product. Each file<br>Attach file                                                                     | txt), PDF(.pdf), JPEG (.jpg,<br>Browse<br>may not exceed 750 KB.)                              | ipeg, .jpe).)<br>                |   |  |
| The Name Plust be 1 Upload Other Attac Step 1: Click Browse to S: (Note: Valid type/extensions Step 2: Indicate Type of 1 Step 3: Click Attach File (Note: You may attach up to Other Attachments           | hments:<br>elect Attachment<br>are DOC(.doc, .dock), TEXT(.<br>mage<br>Other<br>10 files per product. Each file<br>Attach file<br>: Successfully Upload                                              | Lxt), PDF(.pdf), JPEG (.jpg,<br>Browse.                                                        | ipeg, .jpe).)<br>                |   |  |
| The Name Pusc be 1 Upload Other Attac Step 1: Click Browse to S: (Note: Valid type/extension: Step 2: Indicate Type of 1 Step 3: Click Attach File (Note: You may attach up to Other Attachments File Name  | hments:<br>elect Attachment<br>are DOC(.doc, .dock), TEXT(<br>mage<br>Other<br>10 files per product. Each file<br>Attach file<br>: Successfully Upload<br>File Size                                  | txt), PDF(.pdf), JPEG (.jpg,<br>Browse.                                                        | ipeg, .jpe).)<br><br>Remove?     |   |  |
| The Name Plust be 1 Upload Other Attac Step 1: Click Browse to S: (Note: Valid type/extension: Step 2: Indicate Type of I Step 3: Click Attach File (Note: You may attach up to Other Attachments File Name | hments:<br>elect Attachment<br>are DOC(.doc, .dock), TEXT(.<br>mage<br>Other<br>10 files per product. Each file<br>Attach file<br>: Successfully Upload<br>File Size<br>Repeat steps 1-3 to attach m | txt), PDF(.pdf), JPEG (.jpg,<br>Browse<br>may not exceed 750 KB.)<br>ied<br>Type<br>nore files | ipeg, .jpe).)<br><br><br>Remove? |   |  |

• Origin and Class/Type codes update in Public COLA Registry – Searches in Public COLA Registry will now display the actual description of the Origin and Class/Type codes, next to their alphanumeric codes.

| COLA<br>ALCOHOL AND TOI<br>TTB F 5100.31: Appli<br>Exemption of Label/I | Re<br>BACCO TAX | <b>Gisti</b><br>AND TRADE BU<br>d Certification/<br>al | <b>TY</b><br>IREAU              |                  |                                          | >><br>>><br>>> | Search Public C<br>COLAs Online F<br>Contact Us<br>Public COLA Re<br>Download Publi<br>COLAs Online L | OLA Registry<br>AQs<br>gistry Manual<br>c COLA Regist<br>ogon | ry Manual                                      |
|-------------------------------------------------------------------------|-----------------|--------------------------------------------------------|---------------------------------|------------------|------------------------------------------|----------------|----------------------------------------------------------------------------------------------------|---------------------------------------------------------------|------------------------------------------------|
| Search Re                                                               | sults: (        | OLAs                                                   |                                 |                  |                                          |                |                                                                                                    |                                                               | Printable Versior                              |
|                                                                         |                 |                                                        |                                 |                  |                                          | 1 to           | 20 of 76 (Total N                                                                                     | <u>Save Sean</u><br>Aatching Reco                             | <u>ch Results To File</u><br>rds: 76)   Next > |
| TTB ID                                                                  | Permit<br>No.   | <u>Serial</u><br>Number                                | <u>Completed</u><br><u>Date</u> | Fanciful<br>Name | Brand Name                               | <u>Origin</u>  | Origin Desc                                                                                           | <u>Class/Type</u>                                             | Class/Type<br>Desc                             |
| <u>0520100000096</u>                                                    | FL-I-1109       | 050004                                                 | 02/05/2018                      | PREMIUM<br>DARK  | CERVEZA<br>MALTA<br>CUSQUENA             | 85             | PERU                                                                                                  | 952                                                           | ALE                                            |
| 0520300000028                                                           | FL-I-1109       | 050003                                                 | 02/05/2018                      |                  | CERVEZA<br>CRISTAL                       | 85             | PERU                                                                                                  | 951                                                           | BEER                                           |
| 05203000000029                                                          | FL-I-1109       | 050002                                                 | 02/05/2018                      |                  | CERVEZA<br>CALLAO                        | 85             | PERU                                                                                                  | 901                                                           | BEER                                           |
| 07197001000163                                                          | BR-CA-<br>UNA-1 | 075745                                                 | 03/15/2018                      |                  | GUONGZHOU<br>HA LI WINE 99               | 04             | ILLINOIS                                                                                              | 900                                                           | MALT<br>BEVERAGES                              |
| 09293001000007                                                          | CA-I-5444       | 094465                                                 | 03/14/2018                      |                  | SW BROWN<br>PERKY IRISH<br>WINE          | 4D             | DOMINICAN<br>REPUBLIC                                                                                 | 80                                                            | TABLE RED<br>AND ROSE<br>WINE                  |
| <u>09315001000013</u>                                                   | CA-I-5444       | 096388                                                 | 03/14/2018                      |                  | NW YELLOW<br>ZIPPY SWISS<br>WINE         | 4D             | DOMINICAN<br>REPUBLIC                                                                                 | 80                                                            | TABLE RED<br>AND ROSE<br>WINE                  |
| 09320001000001                                                          | BR-CA-<br>ABC-1 | 098219                                                 | 03/14/2018                      |                  | NE MAGENTA<br>CHOPPY LILY<br>WINE        | 00             | VA                                                                                                    | 80                                                            | TABLE RED<br>AND ROSE<br>WINE                  |
| <u>09320001000002</u>                                                   | BR-CA-<br>ABC-1 | 098932                                                 | 03/14/2018                      |                  | CENTRAL<br>YELLOW<br>CHEESY ROSE<br>WINE | 00             | VA                                                                                                    | 80                                                            | TABLE RED<br>AND ROSE<br>WINE                  |

• Warning message before Session time out – Industry Members may now see a timeout warning message and count-down timer 2 minutes before the session expiration. The user will have the option to click the "Continue Session" button or close the pop-up to continue working.

|                           |                                |                                                       |                                                                                                    |               | Creat     | ate an eApplication                            |
|---------------------------|--------------------------------|-------------------------------------------------------|----------------------------------------------------------------------------------------------------|---------------|-----------|------------------------------------------------|
| st is limite<br>use Searc | d to your mo<br>th for eApplic | st recent 300 eApplicati<br>ations link above to find | ons.<br>d applications not liste                                                                                                    | d here.       |           |                                                |
|                           |                                |                                                       |                                                                                                    |               |           | Printable Version                              |
| TTB ID                    | Permit<br>No.                  | Brand Name                                            | Fanciful Name                                                                                                    | Serial<br>No. | Sta<br>Di | COLAs Session timeout warning                  |
|                           |                                |                                                       | and the second second s | 181111        | 02/22     | Your session will expire in 0 min 34 seconds   |
|                           |                                |                                                       |                                                                                                    | 171111        | 01/26     | Select "Continue Session" to continue working. |
|                           |                                |                                                       |                                                                                                    | 181111        | 01/03     |                                                |
|                           |                                |                                                       |                                                                                                    | 171111        | 12/19     | Continue Session                               |
|                           | -                              |                                                       |                                                                                                    | 171111        | 12/08/20  | 017 APPROVED                                   |
|                           |                                |                                                       |                                                                                                    | 174444        | 12/04/20  | 017 SURRENDERED                                |
|                           |                                |                                                       | -                                                                                                    | 171111        | 10/27/20  | 017 SURRENDERED                                |
|                           |                                |                                                       |                                                                                                    | 171111        | 10/26/20  | 017 SURRENDERED                                |
|                           |                                |                                                       |                                                                                                    | 171111        | 09/20/20  | 017 ASSIGNED                                   |
|                           |                                |                                                       |                                                                                                    | 171111        | 09/08/20  | 017 ASSIGNED                                   |

• Warning message after Session time out – If the users do not take any action before the session expires, a pop-up message will display, informing them that their session has expired. They will then be able to log in again, if desired.

|                |                |                         |                          |               | Crea          | sate an eApplication                                          |
|----------------|----------------|-------------------------|--------------------------|---------------|---------------|---------------------------------------------------------------|
| list is limite | d to your most | recent 300 eApplicat    | ions.                    | ad have       |               |                                                               |
| e use searc    | л тог едрриса  | tions mine above to fin | a applications not liste | su nere.      |               | Printable Version                                             |
| TTB ID         | Permit<br>No.  | Brand Name              | Fanciful Name            | Serial<br>No. | Statu<br>Date | us <u>Status</u>                                              |
|                | fine and       |                         |                          | 181111        | 02/22/20      | 2018 ASSIGNED                                                 |
|                |                |                         |                          | 171111        | 01/26/20      | 2018 APPROVED                                                 |
|                |                |                         |                          | 181111        | 01/03/24      | 2018 ASSIGNED                                                 |
|                |                |                         |                          | 171111        | 12/19         | COLAs Session timeout warning                                 |
|                |                |                         |                          | 171111        | 12/08         | Sorry, your session has already expired. Please log in again. |
|                |                |                         |                          | 174444        | 12/04         |                                                               |
|                |                |                         |                          | 171111        | 10/27         | Log in                                                        |
|                | Mar 10         |                         |                          | 171111        | 10/26, _      |                                                               |
|                |                |                         |                          | 171111        | 09/20/20      | 2017 ASSIGNED                                                 |
|                |                |                         |                          | 171111        | 09/08/2       | 2017 ASSIGNED                                                 |
|                |                |                         |                          | 171111        | 00/21/21      | 2017 ACCIONED                                                 |

• Character Count added in Notes to Reviewer field for Industry Members – Industry Members may now see the countdown of characters left in the Notes to Specialist field in their COLAs application. There is a 1965 character limit when Industry Members begin to type or copy/paste text in the field.

| Wine Appellation (if on label) |                 |                     |
|--------------------------------|-----------------|---------------------|
| Select Appellation Option V    |                 |                     |
| Notes to Specialist            |                 |                     |
| I nave updated all the r       | equirea fletas. | ^                   |
|                                |                 |                     |
|                                |                 | ~                   |
| 1925 Characters remaining      |                 |                     |
| Previous Notes                 |                 |                     |
|                                |                 |                     |
| Cancel application             |                 | << Previous Next >> |
|                                |                 |                     |

• Special Wording field is included with a character count – Industry Members may now see the countdown of characters left in the special wording field in their COLAs application. There is a 1995 character limit when Industry Members begin to type or copy/paste text.

| TTB F 5100.31: Application For and Certification/<br>Exemption of Label/Bottle Approval                                              | My Profile     Contact Us     Instructions     Log Off                                             |
|----------------------------------------------------------------------------------------------------|----------------------------------------------------------------------------------------------------|
| Create Application<br>Step 3 of 3 : Upload Labels<br>*fields are required                                                            |                                                                                                    |
| Step 1   Step 2   Step 3<br>Note: You do not need to repeat information that is already liste                                        | ed in English on the label.                                                                        |
| SHOW ANY INFORMATION THAT IS BLOWN, BRANDED, OR EME<br>IT DOES NOT APPEAR ON THE LABELS AFFIXED BELOW. ALSO,<br>APPEARING ON LABELS. | BOSSED ON THE CONTAINER (e.g., net contents) ONLY IF<br>SHOW TRANSLATIONS OF FOREIGN LANGUAGE TEXT |
| Net content is 100 ml.                                                                                                    | ^                                                                                                  |
|                                                                                                    | ~                                                                                                  |
| 1972 Characters remaining                                                                                                    |                                                                                                    |

Pop-up box added to display more information about Fanciful Name – Industry members may now see the pop-up box upon clicking inside the Fanciful Name text box or the (1) icon. This pop-up box provides useful information and examples on how to use the fanciful name field. You may close the pop-up by clicking the X mark, or anywhere else on the page.

| * Brand Name 🔞                                            | The fanciful name may be used in addition to a brand name to further identify a product.                                                                                     |
|-----------------------------------------------------------|----------------------------------------------------------------------------------------------------|
| aa                                                        | products.                                                                                                    |
|                                                           | Examples:                                                                                                    |
| 198 Characters rem<br>Fanciful Name<br>Note: Required for | <ul> <li>Malt beverage specialties: Joe's Tropical Ale, Winter Warmer, Mango Mania</li> <li>Distilled spirit specialties: Apple Pie Moonshine, Key Lime Lightning</li> </ul> |
|                                                           | The fanciful name field <b>should not</b> include:                                                                                                    |
|                                                           |                                                                                                    |

• Update to formula link section – When there are multiple approved submissions for the same formula (e.g., when a formula is superseded), the TTB Formula ID drop down on Step 2 of the COLAs application will only display the most recent approved submission.

| How are you providing the formula?                                                                                     |                                                                                                    |  |
|----------------------------------------------------------------------------------------------------|----------------------------------------------------------------------------------------------------|--|
| I have a formula number O I am attaching                                                                               | an approved paper submission                                                                                                    |  |
|                                                                                                    | 646) 948)                                                                                                    |  |
| TB Formula ID: 😧                                                                                                    |                                                                                                    |  |
| Select TTB Formula ID -                                                                                                |                                                                                                    |  |
|                                                                                                    | AN AND ALL ALL AND A MAIL MALE AND A                                                                                                    |  |
|                                                                                                    |                                                                                                    |  |
|                                                                                                    |                                                                                                    |  |
|                                                                                                    | CALL INCOMES IN A REAL PROPERTY OF AN                                                                                                    |  |
|                                                                                                    |                                                                                                    |  |
|                                                                                                    | and the second second se |  |
|                                                                                                    |                                                                                                    |  |
|                                                                                                    |                                                                                                    |  |
| rape Varietal(s) (If any) 😧 (if on label)<br>ste: Select and Add one varietal at a time. Re                            | the label contains multiple varietals.                                                                                                    |  |
| rape Varietal(s) (If any) ? (if on label)<br>ote: Select and Add one varietal at a time. Re<br>Select Grape Varietals: | the label contains multiple varietals.                                                                                                    |  |
| rape Varietal(s) (If any) ? (if on label)<br>ote: Select and Add one varietal at a time. Re<br>-Select Grape Varietal  | reat if the label contains multiple varietals.                                                                                                    |  |
| rape Varietal(s) (If any) ? (if on label)<br>ote: Select and Add one varietal at a time. Re<br>-Select Grape Varietal  | eet if the label contains multiple varietals.                                                                                                    |  |